# 学外からの電子ジャーナルアクセス

## Wiley Online Library

#### ●Login クリック

| Work                                                          | <b></b>                                                                                           | options                   |
|---------------------------------------------------------------|---------------------------------------------------------------------------------------------------|---------------------------|
| Wiley Online Library                                          |                                                                                                   | Login / Register          |
| Accelerating re<br>Today's r<br>innovation<br>Search publicat | search discovery to shape a better<br>esearch, tomorrow's<br>on<br>ions, articles, keywords, etc. | future  R Advanced Search |
| 1,600+ Journals                                               | 250+ Reference Works                                                                              | 22,000+ Online Books      |

#### **②INSTITUTIONAL LOGIN** クリック

| Wiley Online Library           | Wiley Online Library                                                                                                    | ×                     | Login / Register |
|--------------------------------|----------------------------------------------------------------------------------------------------|-----------------------|------------------|
| Accele<br>Tod<br>inne<br>Searc | Log in to Wiley Online Lib<br>Email or Customer ID<br>Enter your email<br>Password<br>Enter your password<br>Forgot password? | Log In                | Search           |
| 1,600+ Journa                  | NEW USER >                                                                                                    | INSTITUTIONAL LOGIN > | + Online Books   |

### 

| 13:21Il 4G 📼                                                                                                    |   | 13:21 <b>- 1</b> 1 4G 🖿                                                                                                    | ), |
|----------------------------------------------------------------------------------------------------|---|----------------------------------------------------------------------------------------------------|----|
| Wiley<br>Online<br>Library                                                                                                    | 0 | Wiley Online Library >                                                                                                    | <  |
| Accelerating research discovery to shape a better future<br><b>Today's research,</b><br><b>tomorrow's</b><br><b>innovation</b><br>Search publications, articles, keywords |   | Log in to Wiley Online Library<br>Email or Customer ID<br>Enter your email<br>Password<br>Enter your password<br>Forgot password? |    |
|                                                                                                    |   | NEW USER ><br>INSTITUTIONAL LOGIN >                                                                                               |    |

③フォームに「kitami」と入力すると、プルダウンでサジェストが表示されるので、「Kitami Institute of Technology」を選択

| kitami         |                    |   |
|----------------|--------------------|---|
| Kitami Instit  | ute of Technology  |   |
| Select your re | gion or federation | ~ |

#### ❹SSO 認証画面が表示されるので、KIT アカウントを入力しログイン

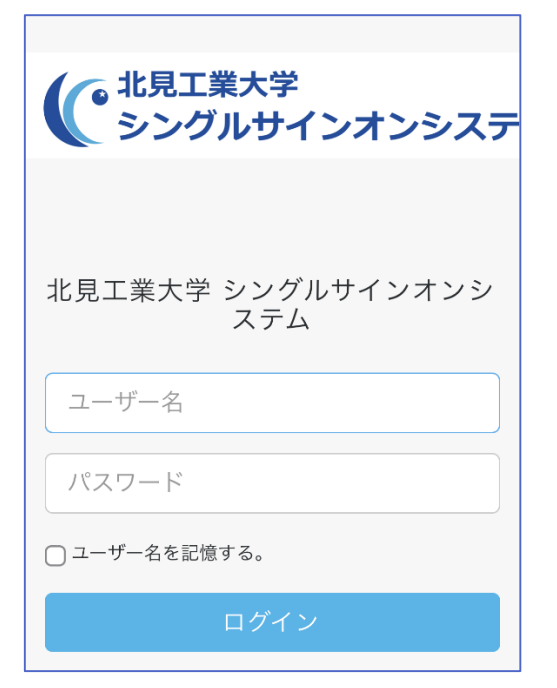

#### **⑤**「サービスに送信される情報」で方法を選択し、「同意」クリック

| Atypon Systems operates a hosting platform that provides content delivery services to a wide<br>range of professional and scholarly publishers. |
|----------------------------------------------------------------------------------------------------|
| サービスに関する追加情報                                                                                                    |
| サービスに送信される情報                                                                                                    |
| 身分(所属組織)                                                                                                    |
| 続行すると上記の情報はこのサービスに送信されます。このサービスにアクセスするたびに、あなたに関する情報を送信することに同意しますか?                                                                              |
| 同意方法の選択:                                                                                                    |
| ○ 次回ログイン時に再度チェックします。                                                                                                    |
| <ul> <li>今回だけ情報を送信することに同意します。</li> </ul>                                                                                                    |
| ◎ このサービスに送信する情報が変わった場合は、再度チェックします。                                                                                                    |
| <ul> <li>今回と同じ情報であれば今後も自動的にこのサービスに送信することに同意します。</li> </ul>                                                                                      |
| ○ 今後はチェックしません。                                                                                                    |
| <ul> <li>すべての私に関する情報を今後アクセスするすべてのサービスに送信することに同意します。</li> </ul>                                                                                  |
| この設定はログインページのチェックボックスでいつでも取り消すことができます。                                                                                                    |
| 拒否同意                                                                                                    |

●認証が完了し、電子ジャーナルを利用できるようになります(機関認証されると、下図のように機関名が表示されます)

National University Corporation Hokkaido Higher Education and Research System, Kitami Institute of Technology

0

Wiley Online

Accelerating research discovery to shape a better future
Today's research, tomorrow's innovation

Search publications, articles, keywords